# Manage your general settings in Addons

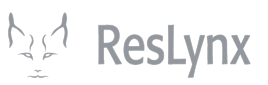

This tutorial will teach you how to manage your Addons settings: manage your Addons languages, groups, options, suppliers and categories.

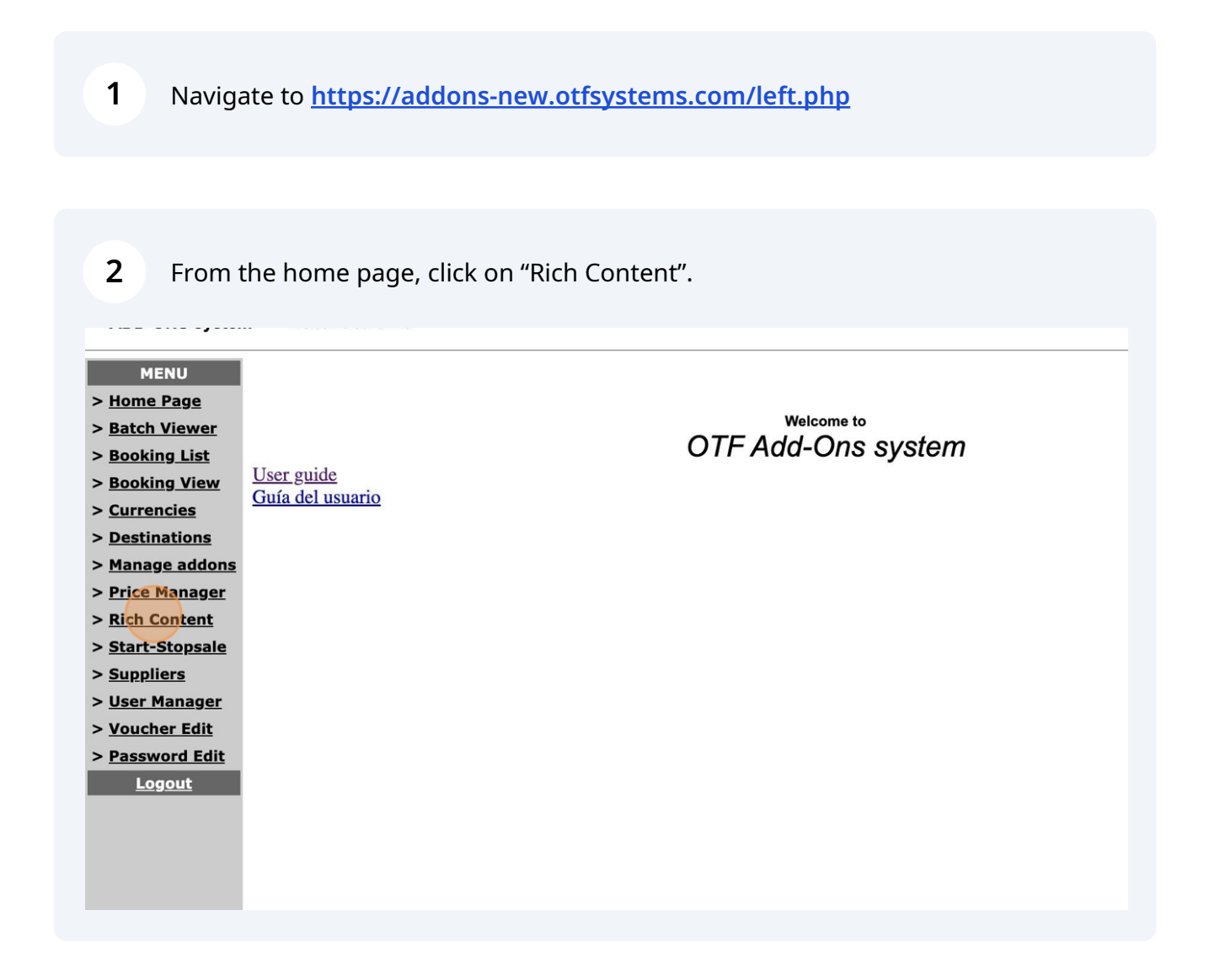

**3** This will take you to your settings management page. Let's start with languages. To get there, click on "Manage Languages".

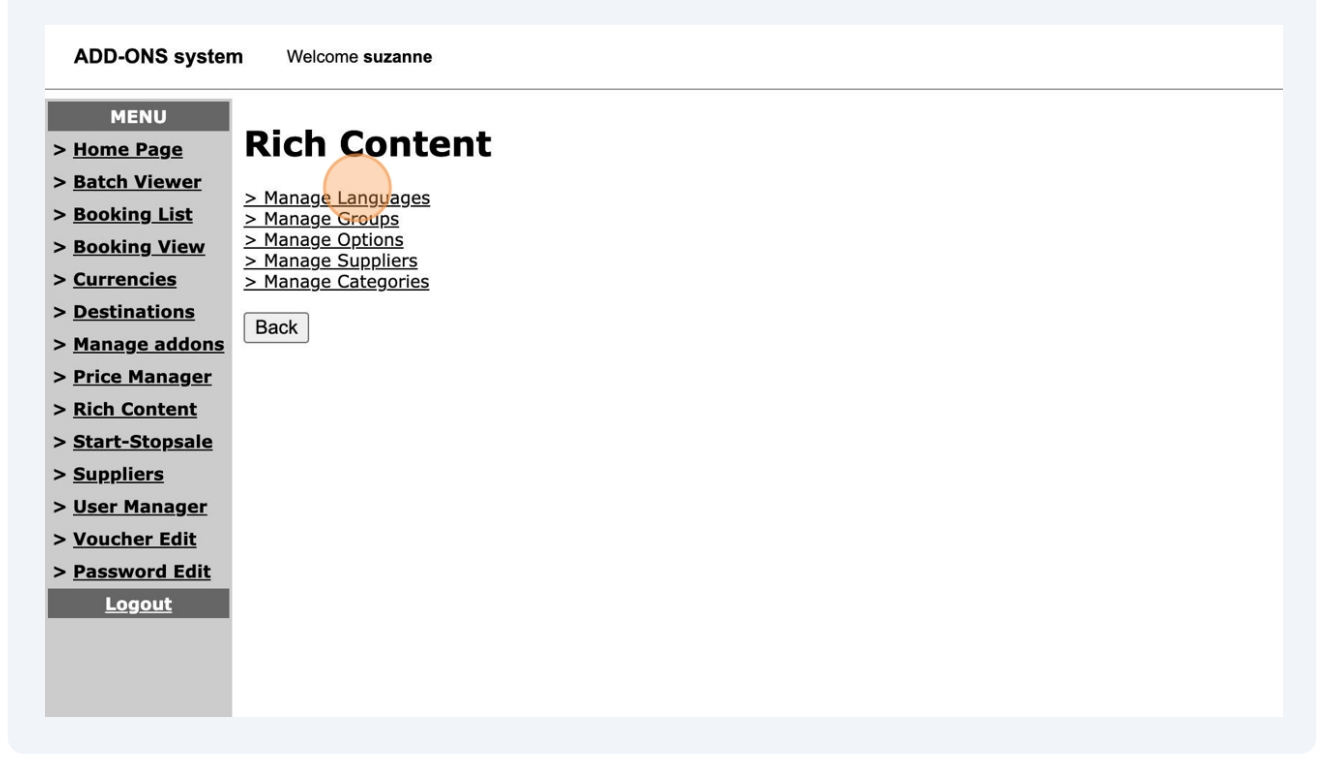

4 You can then add your existing languages, or add new ones. For example, to add Spanish from English, use the drop-down menus in the "Add new language" section, then click on "Add".

| ADD-ONS system          | n Welcome suzanne                                                              |
|-------------------------|--------------------------------------------------------------------------------|
| MENU                    | Pich Content > Language                                                        |
| > <u>Home Page</u>      | Kich content > Language                                                        |
| > Batch Viewer          | SubMenu: Manage Groups   Manage Options   Manage Suppliers   Manage Categories |
| > <u>Booking List</u>   |                                                                                |
| > <u>Booking View</u>   | Configured Language                                                            |
| > <u>Currencies</u>     | en_US Delete                                                                   |
| > Destinations          | fr_CA Delete                                                                   |
| > <u>Manage addons</u>  |                                                                                |
| > <u>Price Manager</u>  | Add new language                                                               |
| > <u>Rich Content</u>   | New Language: es_ES V                                                          |
| > <u>Start-Stopsale</u> | Source Language*: fr_CA ~                                                      |
| > <u>Suppliers</u>      | Add                                                                            |
| > User Manager          | *REQUIRED since no entry may be blank.                                         |
| > <u>Voucher Edit</u>   | This will copy the selected language in new one, pending updates.              |
| > <u>Password Edit</u>  | Back                                                                           |
| <u>Logout</u>           |                                                                                |
|                         |                                                                                |
|                         |                                                                                |
|                         |                                                                                |
|                         |                                                                                |

Made with Scribe - https://scribehow.com

#### **5** To return to the settings, click on "Back".

| > nome raye             |                                   | Lunguuge                                            |
|-------------------------|-----------------------------------|-----------------------------------------------------|
| > Batch Viewer          | SubMenu: Manage Groups   Ma       | nage Options   Manage Suppliers   Manage Categories |
| > Booking List          |                                   |                                                     |
| > Booking View          | Configured Language               |                                                     |
| > <u>Currencies</u>     | en_US                             | Delete                                              |
| > Destinations          | es_ES                             | Delete                                              |
| > <u>Manage addons</u>  | fr_CA                             | Delete                                              |
| > Price Manager         |                                   |                                                     |
| > <u>Rich Content</u>   | Add new language                  |                                                     |
| > <u>Start-Stopsale</u> | New Language: de                  | DE V                                                |
| > Suppliers             | Source Language*: en              |                                                     |
| > User Manager          |                                   | Add                                                 |
| > Voucher Edit          | *REQUIRED since no entry may      | be blank.                                           |
| > Password Edit         | This will copy the selected lange | uage in new one, pending updates.                   |
| Logout                  | Back                              |                                                     |
|                         |                                   |                                                     |
|                         |                                   |                                                     |
|                         |                                   |                                                     |
|                         |                                   |                                                     |
|                         |                                   |                                                     |
|                         |                                   |                                                     |
|                         |                                   |                                                     |
|                         |                                   |                                                     |
|                         |                                   |                                                     |
|                         |                                   |                                                     |
|                         |                                   |                                                     |
|                         |                                   |                                                     |
|                         |                                   |                                                     |
|                         |                                   |                                                     |
|                         |                                   |                                                     |

#### **6** To manage your groups, click on "Manage Groups".

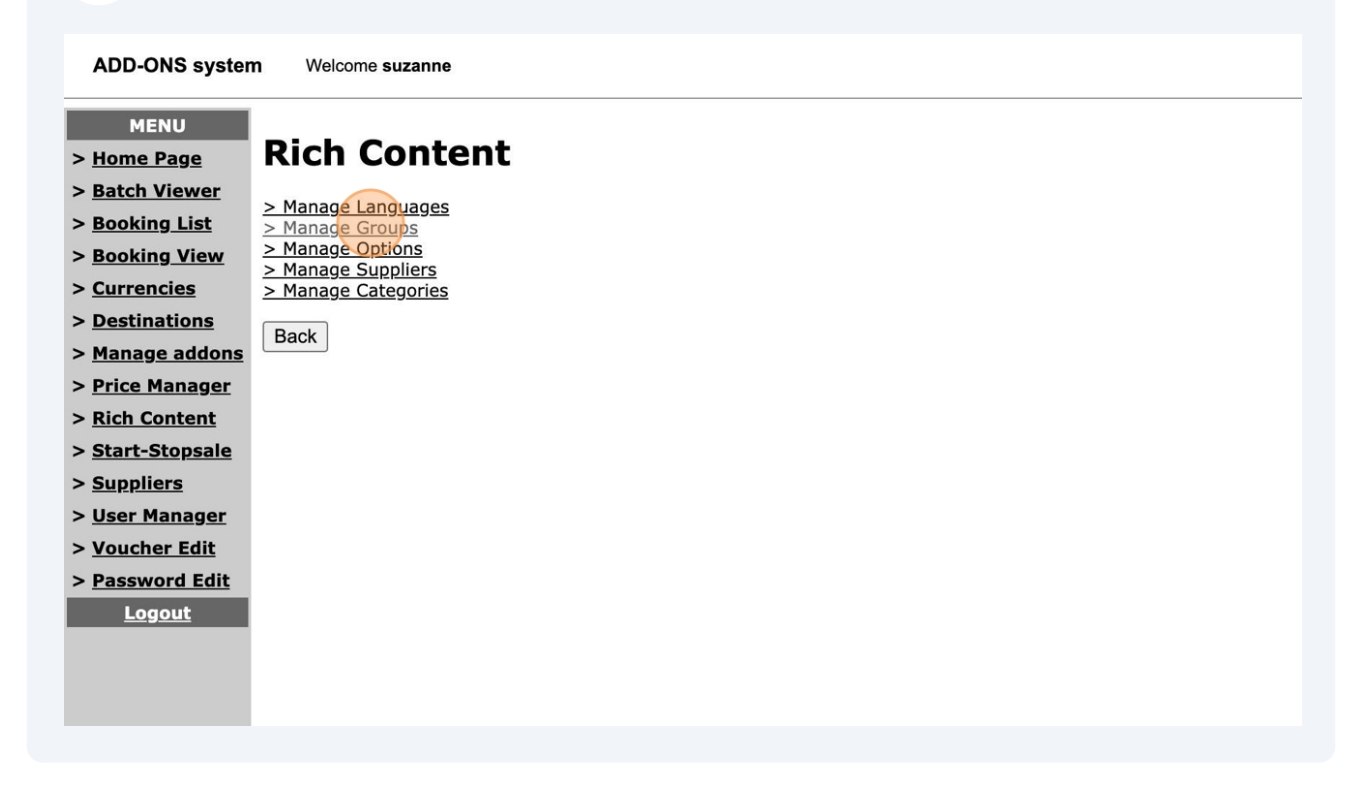

7 This takes you to the group management page. In Addons, groups are used to organize the various add-ons you wish to offer. For example, are they restricted to internal use, do you want them to appear online, etc. The configuration of these groups is entirely customizable and left to your taste. To add a new group, simply name it in the languages you use in the bottom menu.

| ADD-ONS system             | n Welcome suzanne                                                                 |
|----------------------------|-----------------------------------------------------------------------------------|
| MENU<br>> <u>Home Page</u> | Rich Content > Groups                                                             |
| > Batch Viewer             | SubMenu: Manage Languages   Manage Options   Manage Suppliers   Manage Categories |
| > <u>Booking List</u>      | Current group(s) inorder                                                          |
| > <u>Booking View</u>      |                                                                                   |
| > <u>Currencies</u>        | Language / group name                                                             |
| > Destinations             | en_US_INTERNAL                                                                    |
| > Manage addons            | 1 fr_CA INTERNE Delete                                                            |
| > Price Manager            | es_ES INTERNE                                                                     |
| > <u>Rich Content</u>      | en US Promotions                                                                  |
| > <u>Start-Stopsale</u>    | 2 fr CA Promotions                                                                |
| > <u>Suppliers</u>         | es ES Promotions                                                                  |
| > <u>User Manager</u>      |                                                                                   |
| > <u>voucner Edit</u>      | en_US Web site                                                                    |
| > <u>Passworu Eult</u>     | 3 fr_CA Web site                                                                  |
| Logout                     | es_ES Web site                                                                    |
|                            |                                                                                   |
|                            |                                                                                   |
|                            | • II_LA WED Site - Externe                                                        |
|                            | es_es web alle - Laterne                                                          |
|                            | Update                                                                            |
|                            | Add new group                                                                     |
|                            | Language / Group Name                                                             |
|                            | en_US                                                                             |
|                            | fr_CA                                                                             |
|                            | es_ES                                                                             |
|                            | Add                                                                               |
|                            | Back                                                                              |
|                            |                                                                                   |

For example, to create a "parties" group, complete the section, then click on "parties". This new group will then appear in your groups.

| ADD-ONS system                                                               | Welcome suzanne                                                                                                   |
|------------------------------------------------------------------------------|----------------------------------------------------------------------------------------------------|
| MENU<br>> <u>Home Page</u><br>> <u>Batch Viewer</u><br>> <u>Booking List</u> | Rich Content > Groups<br>SubMenu: <u>Manage Languages   Manage Options   Manage Suppliers   Manage Categories</u> |
| > <u>Booking View</u>                                                        | Current group(s) Inorder                                                                                          |
| > Destinations                                                               | Language / Group Name                                                                                             |
| > Manage addons                                                              | en_US INTERNAL                                                                                                    |
| > Price Manager                                                              | 1 fr_CA INTERNE Delete                                                                                            |
| > Rich Content                                                               | es_ES INTERNE                                                                                                    |
| > Start-Stopsale                                                             | en US Promotions                                                                                                  |
| > <u>Suppliers</u>                                                           | 2 fr_CA Promotions                                                                                                |
| > <u>User Manager</u>                                                        | es_ES Promotions                                                                                                  |
| > <u>Voucher Edit</u>                                                        |                                                                                                    |
| > Password Edit                                                              | en_US Web site                                                                                                    |
| Logout                                                                       | 3 fr_CA Web site A Delete                                                                                         |
|                                                                              | es_ES Web site                                                                                                    |
|                                                                              | en_US Web site - External                                                                                         |
|                                                                              | 4 fr_CA Web site - Externe A Delete                                                                               |
|                                                                              | es_ES Web site - Externe                                                                                          |
|                                                                              | lindeta                                                                                                    |
|                                                                              | Charle                                                                                                    |
|                                                                              | Add new group                                                                                                    |
|                                                                              | Language / Group Name                                                                                             |
|                                                                              | en_US Holidays                                                                                                    |
|                                                                              | fr_CA Fêtes                                                                                                    |
|                                                                              | es_ES Vacaciones                                                                                                  |
|                                                                              | Add                                                                                                    |
|                                                                              | Back                                                                                                    |
|                                                                              |                                                                                                    |

To modify your options, click on "Options" from the settings menu.

9

8

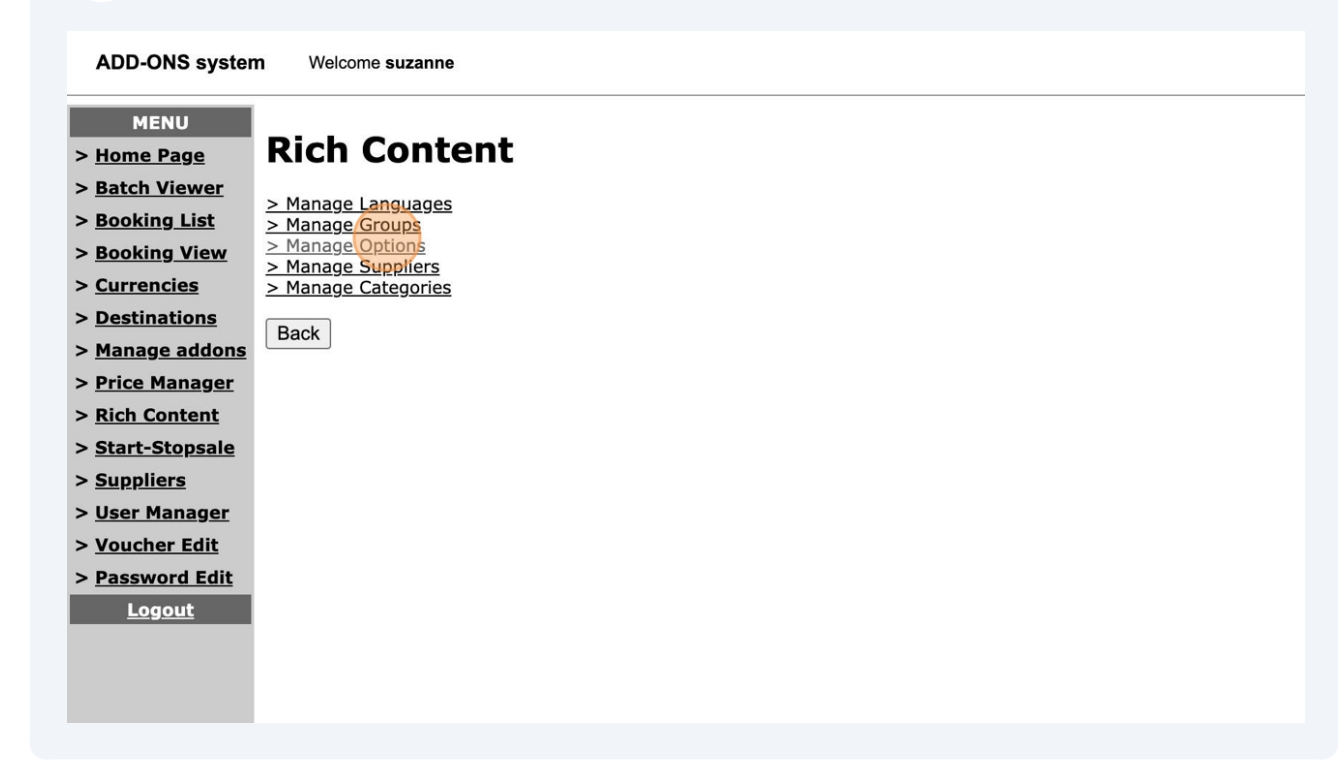

10 To add a new option, name it by completing the information requested in the following menu, then click on "Add". **Be sure to associate the option with the corresponding group.** It's up to you whether or not to use options.

| ADD-ONS system        | n Welcome suzanne                                                                        |
|-----------------------|------------------------------------------------------------------------------------------|
| MENU                  |                                                                                          |
| > <u>Home Page</u>    | Rich Content > Options                                                                   |
| > Batch Viewer        | SubMenu: Manage Languages   Manage Groups   Manage Suppliers   Manage Categories         |
| > <u>Booking List</u> | Subricile. <u>Hunge Lengunge</u>   Filinge Singler   Filinge Suppress   Hunge Categories |
| > <u>Booking View</u> | Add new option                                                                           |
| > <u>Currencies</u>   |                                                                                          |
| > Destinations        | Language / Option Name                                                                   |
| > Manage addons       | en_os interios and raminy                                                                |
| > Price Manager       |                                                                                          |
| > <u>Rich Content</u> |                                                                                          |
| > Suppliers           | Add                                                                                      |
| > User Manager        |                                                                                          |
| > Voucher Edit        | Back                                                                                     |
| > Password Edit       |                                                                                          |
| Logout                |                                                                                          |
|                       |                                                                                          |
|                       |                                                                                          |
|                       |                                                                                          |
|                       |                                                                                          |
|                       |                                                                                          |
|                       |                                                                                          |
|                       |                                                                                          |
|                       |                                                                                          |
|                       |                                                                                          |
|                       |                                                                                          |

11 You can manage your options (delete them, modify them or change their reference group) from the top menu. After each modification, be sure to click on "Update".

| ADD-ONS system                                 | m Welcome suzanne                                                        |          |
|------------------------------------------------|--------------------------------------------------------------------------|----------|
| MENU<br>> <u>Home Page</u>                     | Rich Content > Options                                                   |          |
| > <u>Batch Viewer</u><br>> <u>Booking List</u> | SubMenu: Manage Languages   Manage Groups   Manage Suppliers   Manage Ca | tegories |
| > <u>Booking View</u><br>> Currencies          | current option(s)                                                        |          |
| > Destinations                                 | Language / Option Name                                                   |          |
| > Manage addons                                | INTERNAL                                                                 |          |
| > Price Nanager                                | en_US Friends and Family                                                 |          |
| > <u>Rich Content</u>                          | 1 es_ES Familia                                                          |          |
| > <u>Start-Stopsale</u>                        | fr_CA Famille et amis                                                    |          |
| > <u>Suppliers</u>                             |                                                                          | Update   |
| > User Manager                                 |                                                                          |          |
| > <u>Voucher Edit</u>                          | Add new option                                                           |          |
| > Password Edit                                | Language / Option Name                                                   |          |
| Logout                                         | en_US                                                                    |          |
|                                                | fr_CA                                                                    |          |
|                                                | es_ES                                                                    |          |
|                                                | Group: INTERNAL ~                                                        |          |
|                                                | Add                                                                      |          |
|                                                | Back                                                                     |          |
|                                                |                                                                          |          |
|                                                |                                                                          |          |
|                                                |                                                                          |          |
|                                                |                                                                          |          |
|                                                |                                                                          |          |
|                                                |                                                                          |          |
|                                                |                                                                          |          |
|                                                |                                                                          |          |
|                                                |                                                                          |          |

#### **12** To manage your suppliers, click on "Manage Suppliers".

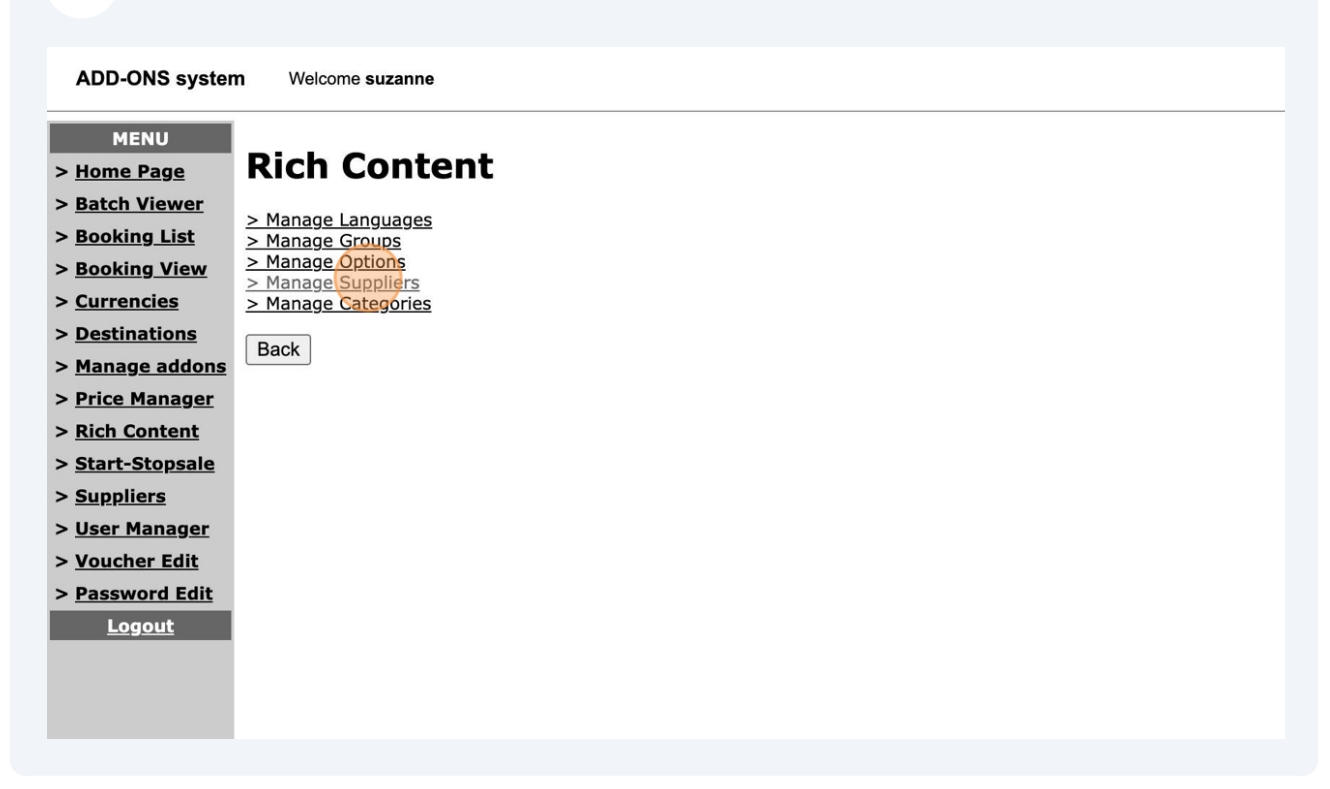

**13** This is where you'll find all the suppliers you've created from the other "Suppliers" menu on the left (see blue arrow). From here, you can edit your suppliers or view the list of add-ons associated with them.

| ADD-ONO Syste      |                                                                      |                      |                      |
|--------------------|----------------------------------------------------------------------|----------------------|----------------------|
| MENU               |                                                                      |                      |                      |
| > <u>Home Page</u> | Rich Content > Supplie                                               | ers                  |                      |
| Batch Viewer       |                                                                      |                      |                      |
| Booking List       | SubMenu: Manage Languages   Manage Groups   Manage                   | Options   Manage Sup | pliers   Manage Cate |
| Booking View       |                                                                      |                      |                      |
| Currencies         | Supplier list All                                                    |                      |                      |
| Destinations       | Supplier list All                                                    |                      |                      |
| Destinations       |                                                                      | Status Rich          | Addons               |
| Manage addons      | DestName                                                             | Content              | Action               |
| Price Manager      | 1. YML Azulee                                                        | yes                  | Edit Show list       |
| Rich Content       | 2. YQB Aquarium de Quebec                                            | yes                  | Edit Show list       |
| Start-Stopsale     | 3. YML Musee de Charlevoix                                           | yes                  | Edit Show list       |
| Suppliers          | 4. YML Train de Charlevoix ( allée simple Baie St-Paul - La Malbaie) | yes                  | Edit Show list       |
| User Manager       | 5. CHA Flotting cottage                                              | no                   | Edit Show list       |
| Voucher Edit       | 6. YGV Visite de la Station de Recherche des Îles Mingan             | yes                  | Edit Show list       |
| Deceword Edit      | 7. YGP Parc de la Gaspésie                                           | yes                  | Edit Show list       |
|                    | 8. YQB Canot                                                         | no                   | Edit Show list       |
| Logout             | 9. YQB Journée de pêche                                              | yes                  | Edit Show list       |
|                    | 10.JED VISA for UMRAJ                                                | yes                  | Edit Show list       |
|                    | 11.MEX Luggage Pickup Mexico                                         | no                   | Edit Show list       |
|                    | 13 XXX Location de Kavak                                             | yes                  | Edit Show list       |
|                    | 14 YYY Planche a pagaie (paddle board)                               | Ves                  | Edit Show list       |
|                    | 15.YYY Location de canne a peche                                     | ves                  | Edit Show list       |
|                    | 16.YGP Parc national                                                 | yes                  | Edit Show list       |
|                    | 17.YYY Pourvoirie de la Gaspésie                                     | yes                  | Edit Show list       |
|                    | 18.ORY Zoo Parc de Beauval                                           | yes                  | Edit Show list       |
|                    | 18.ORY Zoo Parc de Beauval Back                                      | yes<br>yes           | Edit Show list       |

## 14 You can choose the list of suppliers you see by using the drop-down menu next to "Supplier list".

| ADD-ONS syste        | m Welcome suzanne                                           |                      |                      |
|----------------------|-------------------------------------------------------------|----------------------|----------------------|
| MENIL                | 1                                                           |                      |                      |
|                      |                                                             |                      |                      |
| > <u>Home Page</u>   | Rich Content > Supplie                                      | ers                  |                      |
| Batch Viewer         |                                                             |                      |                      |
| Booking List         | SubMenu: Manage Languages   Manage Groups   Manage          | Options   Manage Sup | pliers   Manage Cate |
| Booking View         |                                                             |                      |                      |
| Currencies           | Supplier list Disabled -                                    |                      |                      |
| Destinations         | Supplier list Disabled                                      |                      |                      |
| Manage addone        | DestName                                                    | Status Rich          | Action               |
| <u>Manage audons</u> | Destivanie                                                  | Content              | List                 |
| Price Manager        | 1. LIM TRANS - EXC Lima                                     | no                   | Edit Show list       |
| Rich Content         | 2. CUZ TRANS - EXC Vallée Sacré                             | no                   | Edit Show list       |
| Start-Stopsale       | 3. JUL TRANS - EXC Puno                                     | no                   | Edit Show list       |
| Suppliere            | 4. LJU TRANS - EXC LJUBLJANA                                | no                   | Edit Show list       |
| Suppliers            | 5. YUL traineau a chien                                     | no                   | Edit Show list       |
| <u>User Manager</u>  | 6. YUL Sainte-adele en raquette                             | no                   | Edit Snow list       |
| Voucher Edit         | 7. YML Azulee                                               | yes                  | Edit Show list       |
| Password Edit        | 8. YQB Aquarium de Quebec                                   | yes                  | Edit Show list       |
| Logout               | 9. TML Musee de Charlevoix ( allée simple Baio St-Baul - La | yes                  | Edit Show list       |
| Logout               | 10.YML Malbaie)                                             | yes                  | Edit Show list       |
|                      | 11.CHA Flotting cottage                                     | no                   | Edit Show list       |
|                      | 12.YGV Visite de la Station de Recherche des Îles Mingan    | no                   | Edit Show list       |
|                      | 13.YGV Visite de la Station de Recherche des Îles Mingan    | yes                  | Edit Show list       |
|                      | 14.YGP Parc de la Gaspésie                                  | yes                  | Edit Show list       |
|                      | 15.YQB Canot                                                | no                   | Edit Show list       |
|                      | 16.YQB Journée de pêche                                     | yes                  | Edit Show list       |
|                      | 17.JED VISA for UMRAJ                                       | yes                  | Edit Show list       |
|                      | 18.MEX Luggage Pickup Mexico                                | no                   | Edit Show list       |
|                      | 19.YYY Location de vélo                                     | yes                  | Edit Show list       |
|                      | 20.YYY Location de Kayak                                    | yes                  | Edit Show list       |
|                      | 21.YYY Planche a pagaie (paddle board)                      | yes                  | Edit Show list       |
|                      | 22.YYY Location de canne a peche                            | yes                  | Edit Show list       |
|                      | 23.YGP Parc national                                        | yes                  | Edit Show list       |
|                      | 74 YYY Pourvoirie de la Gaspésie                            | ves                  | Edit Show list       |
|                      |                                                             | ,                    | E (1) OL             |

**15** To access your category settings, click on "Categories" from the Settings home page.

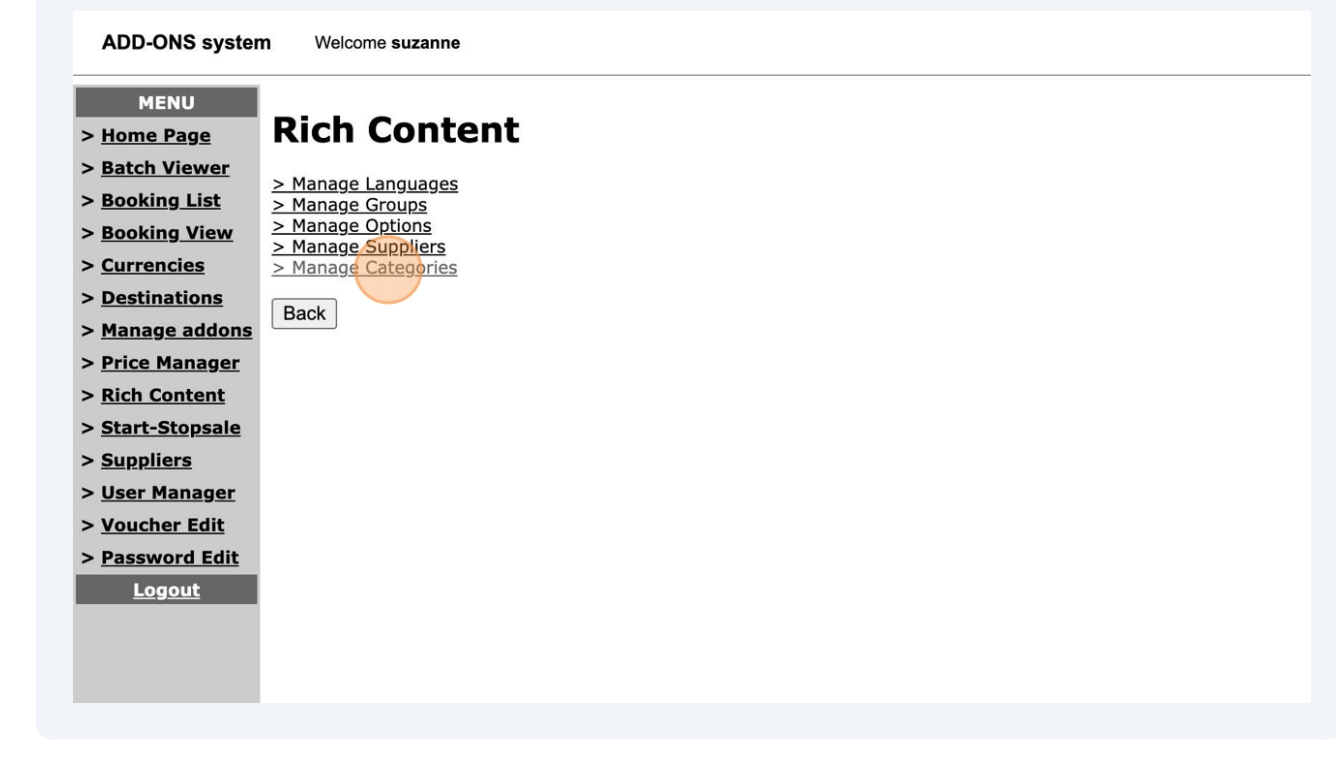

16 This will take you to your category management page. NB: Categories play an essential filtering role in Addons. Since each of your add-ons is linked to a category, you need to make sure that the categories are properly configured. You can add as many categories as you like.

You can **modify** your categories and **assign them a PC Travel category** (if you use this accounting software) directly from the menu (see red arrows).

To **delete** a category, select it from the right-hand column, then click on "Update" (see blue arrows).

| ADD-ONS system                                 | n Welcome suzanne             |                                                  |                   |
|------------------------------------------------|-------------------------------|--------------------------------------------------|-------------------|
| MENU<br>> <u>Home Page</u><br>> Batch Viewer   | Rich Content >                | Category                                         |                   |
| > Booking List                                 | SubMenu: Manage Groups   Mana | ge Options   Manage Suppliers   Manage Languages |                   |
| > Booking View                                 | Category list                 | 1                                                | 1                 |
| > Currencies                                   | Name                          | Details                                          | Pc Voyage Delete  |
| > Destinations                                 |                               |                                                  |                   |
| > Manage addons                                | 1 TRANSFERT                   |                                                  | Transfert         |
| > Price Manager                                |                               |                                                  |                   |
| > <u>Rich Content</u>                          | 2 ACTIVITE                    |                                                  | Miscellaneous V   |
| > Start-Stopsale                               |                               |                                                  | Minnellenseur     |
| > <u>Suppliers</u>                             |                               | ┘[                                               |                   |
| > <u>User Manager</u><br>> <u>Voucher Edit</u> | 4 REPRESENTANT                |                                                  | Miscellaneous 🗸 🗆 |
| > Password Edit                                |                               | _                                                |                   |
| <u>Logout</u>                                  | 5 PROMOTION                   |                                                  | Adjustment        |
|                                                |                               | ADD Update                                       |                   |
|                                                | Back                          |                                                  |                   |
|                                                |                               | ~                                                |                   |
|                                                |                               |                                                  |                   |
|                                                |                               |                                                  |                   |
|                                                |                               |                                                  |                   |
|                                                |                               |                                                  |                   |
|                                                |                               |                                                  |                   |
|                                                |                               |                                                  |                   |
|                                                |                               |                                                  |                   |
|                                                |                               |                                                  |                   |
|                                                |                               |                                                  |                   |
|                                                |                               |                                                  |                   |

To **add** a category, click on "ADD" (orange circle).

**17** To add a new category, complete all the following fields and click on "ADD" (orange). To return to the menu, click on "Back" (blue).

| MENU > <u>Home Page</u> > <u>Batch Viewer</u> > Reaking List | Rich Content > Category           SubMenu: Manage Groups   Manage Options   Manage Suppliers   Manage Language: |
|--------------------------------------------------------------|----------------------------------------------------------------------------------------------------|
| > Booking List                                               | Category list                                                                                                   |
| > <u>Currencies</u><br>> Destinations                        | Please fill these text box to add a category.                                                                   |
| > <u>Manage addons</u>                                       | Name Details Pc Voyages                                                                                         |
| > <u>Price Manager</u>                                       | EXPERIENCES Expériences voyage Miscellaneous                                                                    |
| > <u>Rich Content</u>                                        |                                                                                                    |
| > <u>Start-Stopsale</u>                                      |                                                                                                    |
| > <u>Suppliers</u>                                           | Back                                                                                                    |
| > <u>User Manager</u>                                        |                                                                                                    |
| > <u>Voucher Edit</u>                                        |                                                                                                    |
| > Password Edit<br>Logout                                    |                                                                                                    |
|                                                              |                                                                                                    |
|                                                              |                                                                                                    |
|                                                              |                                                                                                    |
|                                                              |                                                                                                    |
|                                                              |                                                                                                    |

**18** The new category will then appear in the menu. To modify it, refer to the previous step. To return to the general menu, click on "Back".

| > Manage addons        | 1  | TRANSFERT    |                    | Transfert ~     |
|------------------------|----|--------------|--------------------|-----------------|
| > <u>Price Manager</u> |    |              |                    | ,<br>           |
| > <u>Rich Content</u>  | 2  | ACTIVITE     |                    | Miscellaneous ~ |
| > Start-Stopsale       |    |              |                    |                 |
| > <u>Suppliers</u>     | 3  | FLIGHTS      |                    | Miscellaneous ~ |
| > <u>User Manager</u>  |    |              |                    |                 |
| > <u>Voucher Edit</u>  | 4  | REPRESENTANT |                    | Miscellaneous ~ |
| > Password Edit        |    |              |                    |                 |
| Logout                 | 5  | PROMOTION    |                    | Adjustment ~    |
|                        |    |              | Expériences voyage |                 |
|                        | 6  | EXPERIENCES  |                    |                 |
|                        |    |              | ADD Update         |                 |
|                        | Ва | ck           |                    |                 |
|                        |    |              |                    |                 |
|                        |    |              |                    |                 |
|                        |    |              |                    |                 |
|                        |    |              |                    |                 |
|                        |    |              |                    |                 |
|                        |    |              |                    |                 |
|                        |    |              |                    |                 |
|                        |    |              |                    |                 |
|                        |    |              |                    |                 |
|                        |    |              |                    |                 |
|                        |    |              |                    |                 |

### **19** That's all there is to it! Now you know how to use Addons general settings!

| ADD-ONS system          | m Welcome suzanne                      |
|-------------------------|----------------------------------------|
| MENU                    |                                        |
| > <u>Home Page</u>      | Rich Content                           |
| > Batch Viewer          | > Manage Languages                     |
| > Booking List          | > Manage Groups                        |
| > <u>Booking View</u>   | > Manage Options<br>> Manage Suppliers |
| > <u>Currencies</u>     | > Manage Categories                    |
| > Destinations          | Back                                   |
| > Manage addons         |                                        |
| > Price Manager         |                                        |
| > <u>Rich Content</u>   |                                        |
| > <u>Start-Stopsale</u> |                                        |
| > <u>Suppliers</u>      |                                        |
| > <u>User Manager</u>   |                                        |
| > <u>voucner Edit</u>   |                                        |
| > <u>Password Edit</u>  |                                        |
| Logout                  |                                        |
|                         |                                        |
|                         |                                        |
|                         |                                        |
|                         |                                        |
|                         | $\checkmark$                           |
|                         | •                                      |
|                         |                                        |
|                         |                                        |
|                         |                                        |
|                         |                                        |
|                         |                                        |
|                         |                                        |
|                         |                                        |
|                         |                                        |